USER GUIDE

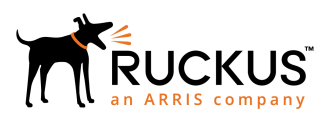

## Cloudpath End-User Experience for Managed and Unmanaged Chromebooks

**Supporting Software Release 5.2** 

Part Number: 800-71657-001 Rev B Publication Date: 11 December 2017

## **Copyright Notice and Proprietary Information**

Copyright 2017 Brocade Communications Systems, Inc. All rights reserved.

No part of this documentation may be used, reproduced, transmitted, or translated, in any form or by any means, electronic, mechanical, manual, optical, or otherwise, without prior written permission of or as expressly provided by under license from Brocade.

## **Destination Control Statement**

Technical data contained in this publication may be subject to the export control laws of the United States of America. Disclosure to nationals of other countries contrary to United States law is prohibited. It is the reader's responsibility to determine the applicable regulations and to comply with them.

### **Disclaimer**

THIS DOCUMENTATION AND ALL INFORMATION CONTAINED HEREIN ("MATERIAL") IS PROVIDED FOR GENERAL INFORMATION PURPOSES ONLY. BROCADE and RUCKUS WIRELESS, INC. AND THEIR LICENSORS MAKE NO WARRANTY OF ANY KIND, EXPRESS OR IMPLIED, WITH REGARD TO THE MATERIAL, INCLUDING, BUT NOT LIMITED TO, THE IMPLIED WARRANTIES OF MERCHANTABILITY, NON-INFRINGEMENT AND FITNESS FOR A PARTICULAR PURPOSE, OR THAT THE MATERIAL IS ERROR-FREE, ACCURATE OR RELIABLE. BROCADE and RUCKUS RESERVE THE RIGHT TO MAKE CHANGES OR UPDATES TO THE MATERIAL AT ANY TIME.

## **Limitation of Liability**

IN NO EVENT SHALL BROCADE OF RUCKUS BE LIABLE FOR ANY DIRECT, INDIRECT, INCIDENTAL, SPECIAL OR CONSEQUENTIAL DAMAGES, OR DAMAGES FOR LOSS OF PROFITS, REVENUE, DATA OR USE, INCURRED BY YOU OR ANY THIRD PARTY, WHETHER IN AN ACTION IN CONTRACT OR TORT, ARISING FROM YOUR ACCESS TO, OR USE OF, THE MATERIAL.

## **Trademarks**

Ruckus Wireless, Ruckus, the bark logo, BeamFlex, ChannelFly, Dynamic PSK, FlexMaster, Simply Better Wireless, SmartCell, SmartMesh, SmartZone, Unleashed, ZoneDirector and ZoneFlex are trademarks of Ruckus Wireless, Inc. in the United States and in other countries. Brocade, the B-wing symbol, MyBrocade, and ICX are trademarks of Brocade Communications Systems, Inc. in the United States and in other countries. Other trademarks may belong to third parties.

# Contents

| Overview                          | 4 |
|-----------------------------------|---|
| Supported Devices                 | 4 |
|                                   |   |
| Cloudpath User Experience         | 4 |
| Enrollment Workflow               | 4 |
| Managed or Unmanaged Chromebooks  | 8 |
| Managed of Unimanaged Chromebooks | 0 |

## **Overview**

The Cloudpath Enrollment System (ES) extends the benefits of certificates to Chromebooks in environments with an existing Public Key Infrastructure (PKI).

The certificate is installed in the Trusted Platform Module (TPM), and can be used for certificate-based Wi-Fi (WPA2-Enterprise with EAP-TLS), web SSO authentication, web two-factor authentication and more.

Cloudpath can automatically distribute user and device certificates to both IT-managed and unmanaged (BYOD) Chromebooks.

- For IT-managed Chromebooks, Cloudpath deploys both user and device certificates via a Chrome extension provisioned through the Chromebook management console. Whether tied to the user or the device, the certificates are TPM-backed, which means they are burned into hardware for maximum protection.
- For unmanaged Chromebooks, Cloudpath provides a web portal for self-service and automated installation of the certificate along with configuration of related services, such as WPA2- Enterprise Wi-Fi using EAP-TLS.

Whether your network supports IT-managed, or unmanaged Chromebook devices (or both), Cloudpath provides a secure method for Automatic Device Enablement.

## **Supported Devices**

Cloudpath supports all Chrome OS devices supported by Google. To see a list of devices currently supported by Google, consult the following URL:

https://www.chromium.org/chromium-os/developer-information-for-chrome-os-devices

## **Cloudpath User Experience**

Cloudpath provides the prompts that guide the user through the sequence of steps that make up the enrollment workflow. During this process, the user enters information as requested, and makes selections about user type, device type, among others. The sequence of steps for the enrollment differ, depending on the selection that is made.

## **Enrollment Workflow**

During enrollment, the Chrome OS is detected and Cloudpath provides Chrome OS-specific instructions for downloading the configuration file and installing it on the device manually, or automatically if extensions are configured. After the configuration file is installed, the user simply connects the secure network.

The following section provides an example of the Chromebook user experience.

- 1. The user connects to the deployment URL (either directly, or through a Captive Portal).
- 2. The Cloudpath Welcome screen displays.

FIGURE 1 Wizard Welcome Page

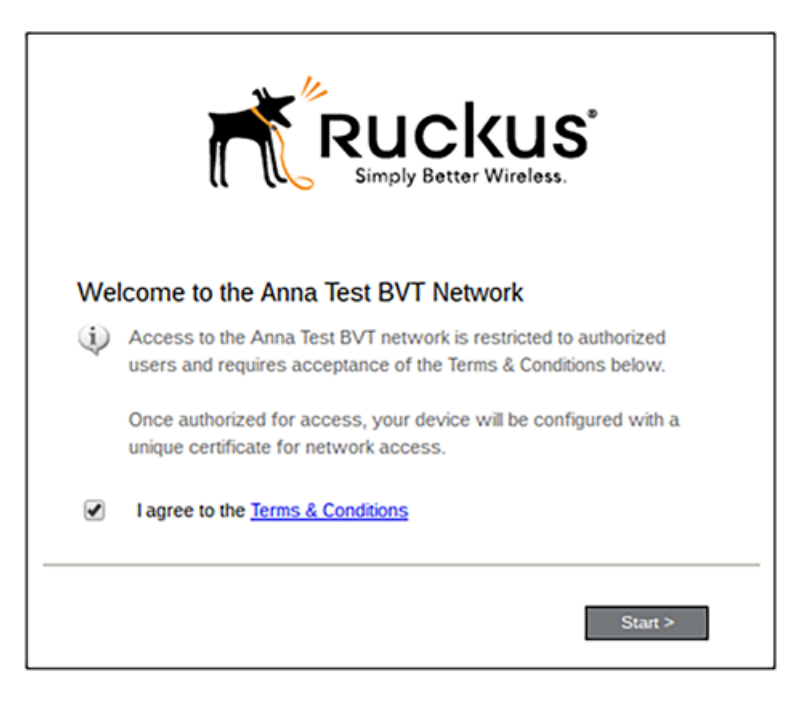

The login screen is typically customized with the logo, colors, and text for the organization or institution. The screens in this example use the default look and feel of the application.

Click Start to continue.

#### User Type Prompt

If required by the network, the user might see a User Type prompt. A user type prompt can provided a branch in the workflow for the different types of users on your network. For example, in an education network, the user types might be Student/Staff/Faculty, or in Enterprise network, they might be Employees/Visitors/Contractors.

#### FIGURE 2 User Type Prompt

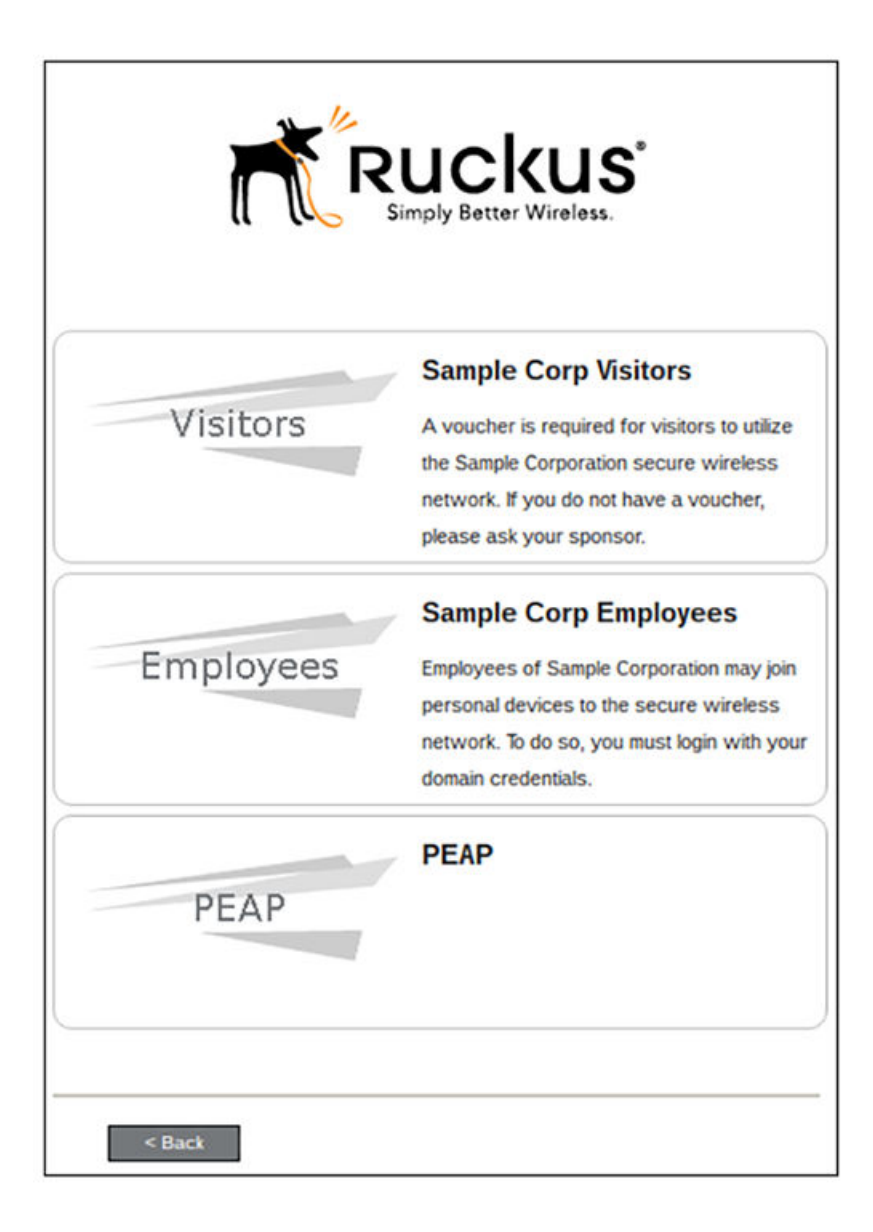

Select the user type to continue. This example follows the Employee workflow.

#### **User Credentials**

If required by the network, the user can be prompted enter their credentials. A user credential prompt might request credentials from an AD or LDAP server, or from RADIUS via PAP.

FIGURE 3 User Credentials

| Your username and password are required to access the network. |  |  |  |  |
|----------------------------------------------------------------|--|--|--|--|
| Username:                                                      |  |  |  |  |
| Password:                                                      |  |  |  |  |
| Need Assistance?                                               |  |  |  |  |
| < Back Continue >                                              |  |  |  |  |

Enter the user credentials and click Continue.

### Device Type

If required by the network, the user might see a Device Type prompt. A device type prompt can provided a branch in the workflow for the different types of devices on your network.

FIGURE 4 Device Type Prompt

| Personal Device  | Personal Device  |  |  |  |
|------------------|------------------|--|--|--|
| IT-Issued Device | IT-Issued Device |  |  |  |
| < Back           |                  |  |  |  |

Select the device type to continue. This example follows the Personal Device workflow.

## Managed or Unmanaged Chromebooks

The final portion of the user experience differs, depending on if the certificate and Wi-Fi settings are set for delivery using the ONC file (unmanaged devices) or an extension (managed devices). See the following sections to continue with the user experience example for your configuration.

- Unmanaged Chromebook User Experience
- Managed Chromebooks With Extension User Experience

#### Unmanaged Chromebook User Experience

With an unmanaged Chromebook device, the user downloads and installs the ONC file, which contains configuration information required to access the secure network, including the certificate and Wi-Fi settings.

For unmanaged devices, the application detects the Chrome operating system and displays instructions for installing the Chrome configuration on the device.

FIGURE 5 Configuration Installation Instructions

| Chrome OS                                                                                                    |
|----------------------------------------------------------------------------------------------------|
| <ul> <li>If you are not logged in as the Chromebook owner, log<br/>out and log back in as the owner.</li> </ul>                                                                                                    |
| Simply download the Network File Simply download the file. Do not open it yet.                                                                                                    |
| Step 2: Import Network File<br>Import the Downloaded ONC File.                                                                                                    |
| <ul> <li>Open a new tab in the browser.</li> <li>Type (or copy &amp; paste) this address into the browser:<br/>chrome://net-internals/#chromeos</li> </ul>                                                           |
| Chrone://net-internals/#chrome-os                                                                                                    |
| Import ONC file<br>Choose File No file chosen                                                                                                    |
| <ul> <li>Under Import ONC File, click Choose File</li> <li>Select the downloaded eng-Anna43.onc file and click Open.</li> <li>If an error is not reported, your device is now configured for the network.</li> </ul> |
| <ul> <li>To connect, select 'eng-Anna43' from the list of<br/>wireless networks.</li> </ul>                                                                                                    |

The manual download page shows the Chromebook instructions.

Step 1 provides the link to download the ONC file.

Step 2 provides instructions for importing the ONC file.

FIGURE 6 Import ONC File

| ChromeOS • captur         | ing events (25 | 927)    |
|---------------------------|----------------|---------|
| Import ONC file           |                |         |
| Choose File No file chose | 1              |         |
| ONC file successfully p   | arsed          |         |
| Store Logs                |                |         |
| Store Debug Logs          |                |         |
| Network Debugging         |                |         |
| Select interface for de   | bugging        |         |
| Wi-Fi Ethernet            | Cellular WiM/  | AX None |

- Copy the URL from the instructions.
- Paste the URL into a new browser window. The Chrome OS Import ONC File page displays.
- Click Choose File and browse to select the <NetworkName>.onc file.

After the ONC file installed, click the Wi-Fi icon in the bottom right corner of your screen and select the secure network.

#### FIGURE 7 Select Wi-Fi Network

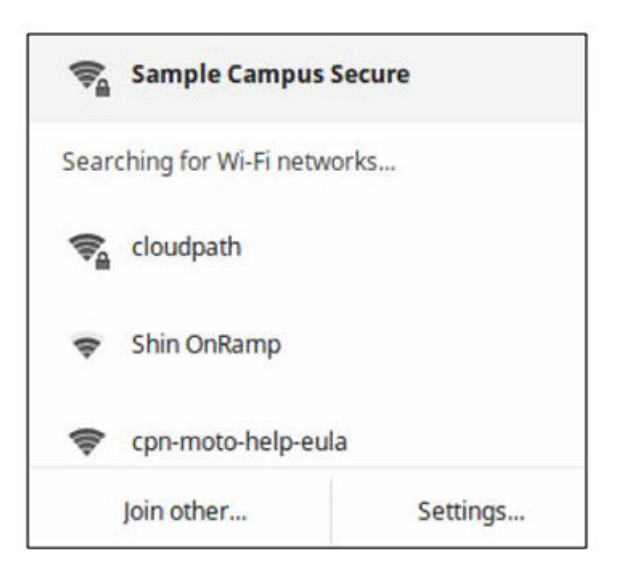

Typically, user credentials are populated using the information passed during the enrollment process. Click Connect.

#### FIGURE 8 Enter User Credentials

| Join Wi-Fi network      |                                             |        |   |
|-------------------------|---------------------------------------------|--------|---|
| SSID:                   | Sample Campus Secure                        |        |   |
| EAP method:             | PEAP                                        | •      |   |
| Phase 2 authentication: | MSCHAPv2                                    | •      |   |
| Server CA certificate:  | Cloudpath IT Root CA I [Cloudpath IT Root ( | •      |   |
| Subject Match:          |                                             |        |   |
| User certificate:       | None installed                              | •      |   |
| Identity:               |                                             |        |   |
| Password:               |                                             |        | 0 |
| Anonymous identity:     |                                             |        |   |
|                         | Save identity and password                  |        |   |
|                         |                                             |        |   |
|                         | Connect                                     | Cancel |   |

The user should now be connected to the secure network.

#### Managed Chromebooks With Extension User Experience

If managed Chromebooks are configured, the download page does not display.

When Cloudpath detects the Chrome OS during enrollment, the extension automatically generates and installs the CA certificate into the TPM.

The extension generates the certificate.

FIGURE 9 Generating Certificate

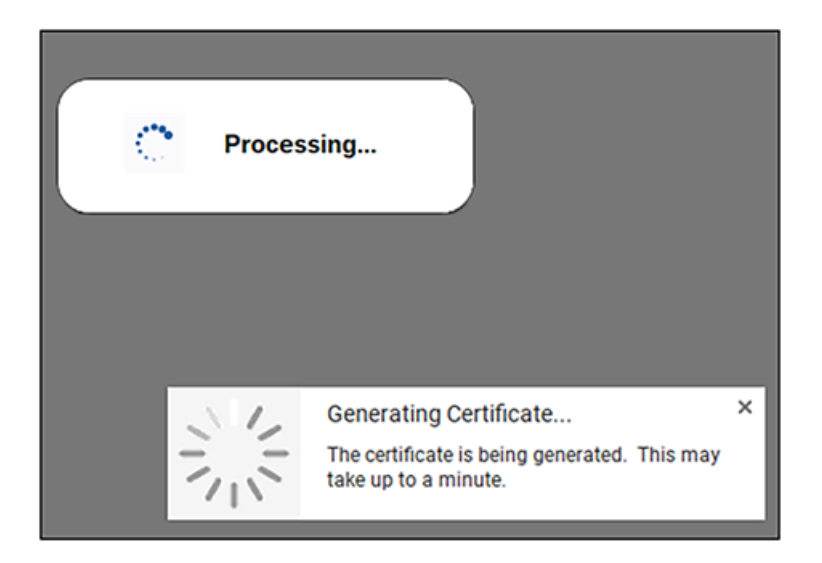

The extension imports the certificate into the TPM.

#### FIGURE 10 Certificate Imported

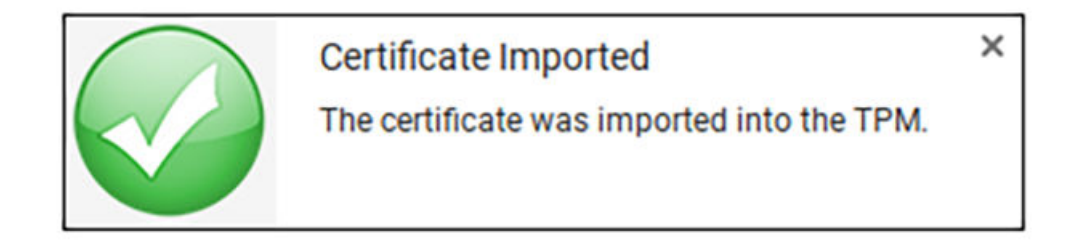

When the certificate installation is complete, a message displays indicating that the certificate is installed and ready for use.

#### FIGURE 11 Certificate Installed

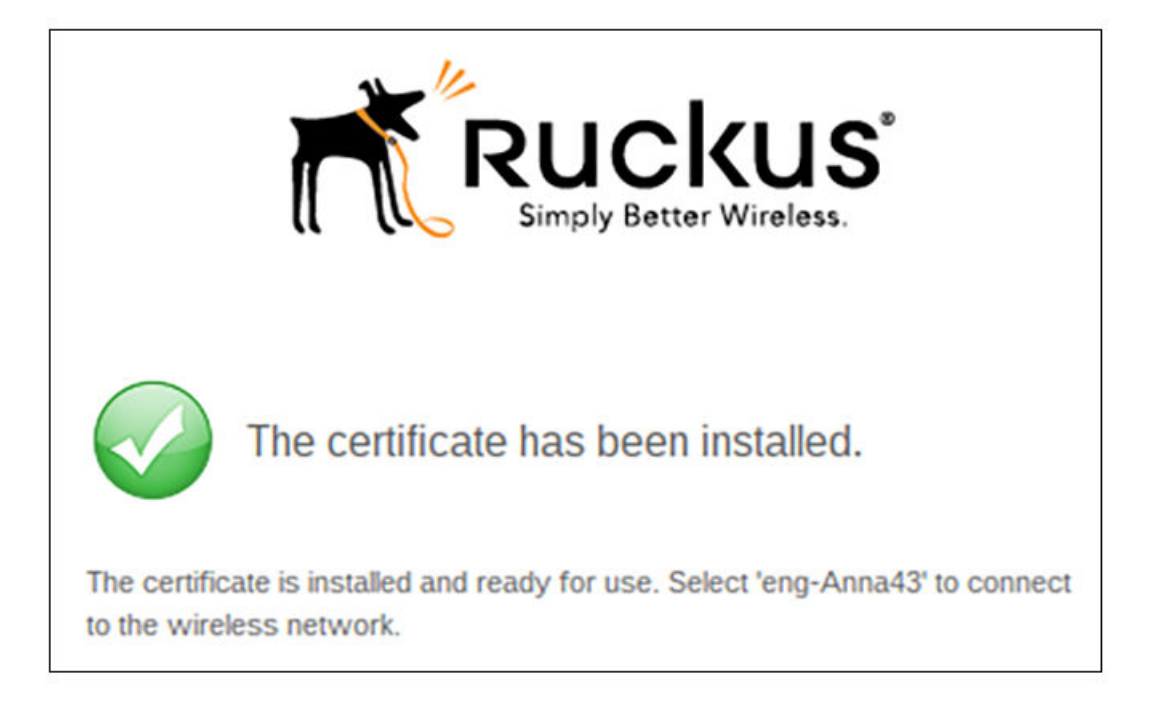

If not automatically migrated, click the Wi-Fi icon in the bottom right corner of your screen and select the secure network.

#### FIGURE 12 Select Wi-Fi Network

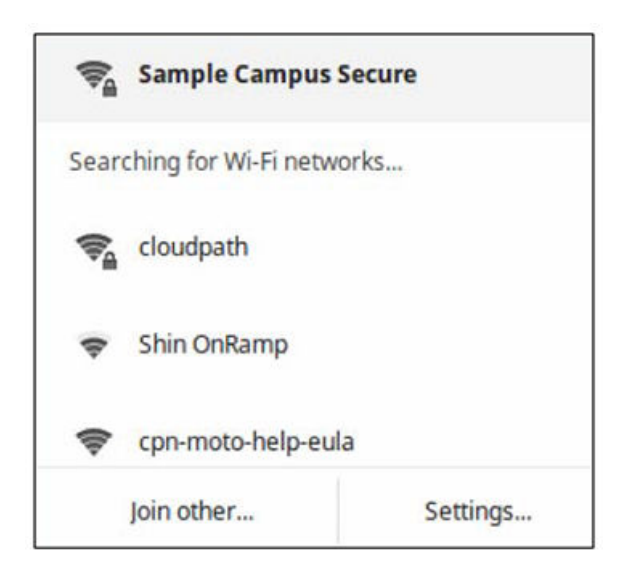

The user should now be connected to the secure network.

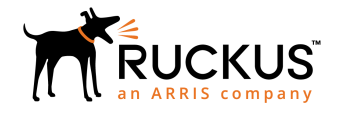

Copyright <sup>©</sup> 2006-2017. Ruckus Wireless, Inc. 350 West Java Dr. Sunnyvale, CA 94089. USA www.ruckuswireless.com